#### Lägg till evenemang i MEC – Modern Events Calendar

1. Adminpanelen

(in)

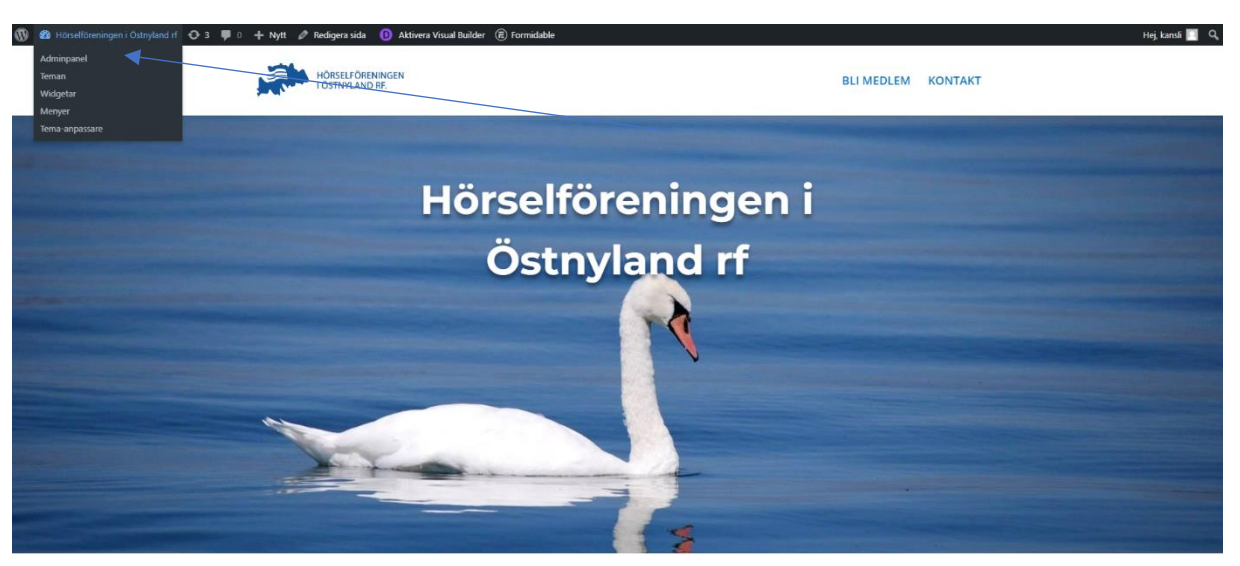

#### VÄLKOMMEN MED!

| 🔞 🔏 Hörselföreningen i                                                                                                    | Östnyland rf \ominus 4 👎 0 🕂 Nytt                                                                                           |                                                                                                    |                                                        | Hej, kansli 🗾             |
|----------------------------------------------------------------------------------------------------|----------------------------------------------------------------------------------------------------|----------------------------------------------------------------------------------------------------|--------------------------------------------------------|---------------------------|
| Adminpanel                                                                                                    | <u>WordPress 6.3</u> är tillgängligti <u>Uppdatera nu</u>                                                                   |                                                                                                    |                                                        | Skärmalternativ 💌 Hjälp 💌 |
| <ul> <li>≯ Inlägg</li> <li>⊉ Media</li> <li>⊇ YouTube Free</li> <li>■ Gotes</li> </ul>                                                  | CookieYes<br>Hey, we at CookieYes would like to thank you for using our pl<br>Recensera nu Plaminn mig senare<br>Adminpanel | ugin. We would really appreciate if you could take a moment to d                                                                                        | rop a quick review that will inspire us to keep going. | ×                         |
| <ul> <li>Sidor</li> <li>Kommentarer</li> <li>Projekt</li> </ul>                                                                         | Tack för att du uppdaterade till Really Simple SSL 6.01 Kolla in våra                                                       | nya funktioner på inställningssidan.                                                                                                    |                                                        | Avfarda Visa              |
| Imit M.E. Calendar       (E) Formidable       (V) CookieYes       (V) Utseende       (V) Tiillagg       (I) Användare       (V) Verkton | Hillitostatus för webbplats                                                                                                 | Snabbutkast     N     *       Rubrik                                                                                                    | Dra paneler hit                                        | Dra paneler hit           |
| Verkyg     All-in-One WP Migration     Installningar (2)     404 to 301     Wordfence (2)     Divi     Minimera meny                    | I korthet                                                                                                    | Spatra ulbast           WordPress-evenemang och nyheter         ▲ ♥ ▲           Besök ett kommande evenemang i din nähht:         ♥ Väj plats <ul></ul> |                                                        |                           |

Nu när vi ska lägga in evenemang i MEC – Modern Events Calendar så letar vi oss till adminpanelen, det vill säga vi ska inte jobba på framsidan med Visual Builder.

### 2. M.E. Calendar

| 🕅 🖀 Hörselföreninger                            | n i Östnylandırf 😔 4 👎 0 🕂 Nytt                                                              |                                                                                |                                                         | Hej, kansli 📃             |
|-------------------------------------------------|----------------------------------------------------------------------------------------------|--------------------------------------------------------------------------------|---------------------------------------------------------|---------------------------|
| 🙆 Adminpanel 🛛 📢                                | WordPress 6.3 är tillgängligt! <u>Uppdatera nu</u>                                           |                                                                                |                                                         | Skärmalternativ 🔻 Hjälp 🔻 |
| Uppdateringar 🙆                                 | Cookieves                                                                                    |                                                                                |                                                         | ×                         |
| 🖈 Inlãog                                        | Hey, we at CookieYes would like to thank you for using our                                   | plugin. We would really appreciate if you could take a moment to c             | drop a quick review that will inspire us to keep going. |                           |
| 91 Media                                        | Recensera nu Păminn mig senare                                                               |                                                                                |                                                         |                           |
| VouTube Free                                    |                                                                                              |                                                                                |                                                         |                           |
| Sidor                                           | Adminpanel                                                                                   |                                                                                |                                                         |                           |
| 🗭 Kommentarer                                   | Tark för att du unndatarada till Baally Simple SSI 6.01 Kolla in vå                          | ra nua funktioner nå inställningeridan                                         |                                                         | Auffreda Vice             |
| 🖈 Projekt                                       | sack for act ou uppoaterade till really simple ssc 6.0. Kolla in va                          | ra nya tunkuoner pa instainingssidan.                                          |                                                         | Avtarda Visa              |
| 🔟 M.E. Calendar                                 | M.E. Calendar                                                                                |                                                                                | 1                                                       | r1                        |
| (     Formidable                                | Alla evenemang                                                                               | Snabbutkast                                                                    |                                                         |                           |
| 🔆 CookieYes                                     | Lagg till evenemang Din webbplats halsa verkar vara i god<br>form, men det finns fortfarande | Rubrik                                                                         |                                                         |                           |
| 🖈 Utseende                                      | Taggar några saker du kan göra för att<br>Kategorier förbättra dess prestanda och            | hard the                                                                       |                                                         |                           |
| K Tillson                                       | Ftiketter                                                                                    | Innenali                                                                       | Dra paneler hit                                         | Dra paneler hit           |
|                                                 | Platser Ta en titt på 7 punkter på sidan                                                     | vao narioù pa njartatr                                                         |                                                         |                           |
| Anvandare                                       | Arrangörer                                                                                   |                                                                                |                                                         |                           |
| Verktyg                                         | Shortcodes                                                                                   |                                                                                |                                                         |                           |
| <ul> <li>All-in-One WP<br/>Migration</li> </ul> | Inställningar                                                                                | Spara utkast                                                                   |                                                         |                           |
| 🛱 Inställningar 🕗                               | Addons 🛄 1 sida                                                                              |                                                                                |                                                         |                           |
| CT 404 to 201                                   | Wizard emat Bare bones Uppdatera till 6.3                                                    | WordPress-evenemang och nyheter                                                |                                                         |                           |
| C 101 10 301                                    | GO Pro                                                                                       | Besök ett kommande evenemang i din närhet. 🝳 Välj plats                        |                                                         |                           |
| 🏫 Wordfence 📀                                   | Support                                                                                      | M WordPress Helsinki Meetup ons 6 sep 2023                                     |                                                         |                           |
| Divi Divi                                       |                                                                                              | HKI, Uusimaa, Finland 17:30 GMT+3                                              |                                                         |                           |
| Minimera meny                                   | Nyligen publicerat<br>22 okt 2019, 08:37 Hello world!                                        | WordCamp Finland 14–15 september 2023<br>Finland                               |                                                         |                           |
|                                                 | Modern Events Calendar                                                                       | WordPress Helsinki Meetup ons 4 okt 2023     HKI, Uusimaa, Finland 17:30 GMT+3 |                                                         |                           |
|                                                 |                                                                                              | WordPress och klimatförändring – träff i Malmö 24/8                            |                                                         |                           |

I adminpanelen så för vi musen till vänster för att leta upp "M.E. Calendar", sedan trycker vi på "alla evenemang". Ifall man vill gå direkt till att lägga till ett nytt evenemang kan man trycka på "Lägg till evenemang".

| 🝈 者 Hörselföreningen i                         | Ôstnyland rf 🛛 4 🌹 0 🕂 Nytt Visa inlägg                                                                               |                           |                               |                              |          | Hej, kansli 🛄                                      |
|------------------------------------------------|----------------------------------------------------------------------------------------------------|---------------------------|-------------------------------|------------------------------|----------|----------------------------------------------------|
| Adminpanel                                     | WordPress 6.3 är tillgängligt Uppdatera nu.                                                                           |                           |                               |                              |          | Skärmalternativ 💌                                  |
| 🖈 Inlägg                                       |                                                                                                    |                           |                               |                              |          |                                                    |
| 🕄 Media                                        | Cookieves                                                                                                    |                           |                               |                              |          | ×                                                  |
| YouTube Free                                   | Hey, we at CookieYes would like to thank you for using our plugin. We would really appre-                             | ciate if you could take a | moment to drop a quick review | that will inspire us to keep | going.   |                                                    |
| 🔲 Sidor                                        | Recensera nu Păminn mig senare                                                                                        |                           |                               |                              |          |                                                    |
| 🗭 Kommentarer                                  |                                                                                                    |                           |                               |                              |          |                                                    |
| 🖈 Projekt                                      | Evenemang Lägg till evenemang                                                                                         |                           |                               |                              |          |                                                    |
| 🛗 M.E. Calendar 🛛                              |                                                                                                    |                           |                               |                              |          |                                                    |
| M.E. Calendar                                  | Tack för att du uppdaterade till Really Simple SSL 6.0! Kolla in våra nya funktioner på inställnings                  | sidan.                    |                               |                              |          | Avfärda Visa                                       |
| Alla evenemang                                 |                                                                                                    |                           |                               |                              |          |                                                    |
| Lägg till evenemang                            | Alla (50)   Publicerade (49)   Utkast (1)   Papperskorg (3)                                                           |                           |                               |                              |          |                                                    |
| Taggar                                         | Massåtgärder Verkställ Alia datum Visa alla platser Sta                                                               | irt-datum                 | Filtrera Expired Events       | Kommande evenemang           |          | 50 objekt 🤘 🛀 🚺 av 3 🎽 😕                           |
| Kategorier                                     | Titel                                                                                                    | Författare                | Kategori                      | Platser                      | Arrangör | Start-datum Slut-datum Upprepa                     |
| Platser                                        | Hörrafridakning och minaderamling                                                                                     | boeluntage                |                               |                              |          | fabruari 6 fabruari 6                              |
| Arrangörer                                     | - Horsenaugivning och manadasanning                                                                                   | Caragonia                 |                               |                              |          | 2023 13:00 2023 15:00                              |
| Shortcodes                                     | Cafetrăff                                                                                                    | ostnyland                 |                               |                              |          | januari 18, januari 18,                            |
| Inställningar                                  |                                                                                                    |                           |                               |                              |          | 2023 13:00 2023 14:00                              |
| Addons<br>Wizard                               | JULFEST: julbön. jullunch. julmusik, i Församlingshemmet Lundagatan 9                                                 | ostnyland                 |                               |                              |          | december 12, december 12,<br>2022 13:00 2022 15:00 |
| Go Pro<br>Import / Export<br>Support           | Hörselrådgivning o apparatvård med Dick Lundmark o egna rådgivare i Lovisa, Öst Tullgatan Församlingshemmet           | ra ostnyland              |                               |                              |          | december 7, december 7,<br>2022 13:00 2022 14:00   |
| Formidable                                     | Rottingarbeten m.m. i Kajutan med Kaisa Penttilä                                                                      | ostnyland                 |                               |                              |          | december 8, december 8,<br>2022 12:00 2022 15:00   |
| <ul> <li>Clouenes</li> <li>Viseende</li> </ul> | Caféträff o hörselrådgivning med Vappu Levander o egna rådgivare i Kajutan, samt<br>stolgymnastik med Denice Sjöström | ostnyland                 |                               |                              |          | november 16, november 16, 2022 13:00 2022 14:00    |
| 🖆 Tillägg 🚺                                    |                                                                                                    |                           |                               |                              |          |                                                    |
| 🚢 Användare                                    | Bokcirkel i Kajutan med Carita Wahlroos                                                                               | ostnyland                 |                               |                              |          | november 14, november 14,<br>2022 13:00 2022 14:00 |

När man valt "Alla evenemang" så får man en översikt av alla evenemang, både gamla och nya.

Ifall man skapat ett evenemang som sedan blir flyttat eller ifall informationen behöver ändras, då går man in på det specifika evenemanget, redigerar uppgifterna och trycker på "Uppdatera" som finns till höger om rubriken.

## 3. Lägga till evenemang

| Adminpanel           |                                                                                                    |          |          |                          | Skärmalternativ 🔻 |
|----------------------|----------------------------------------------------------------------------------------------------|----------|----------|--------------------------|-------------------|
|                      | <u>WordPress 6.3</u> är tillgängligti <u>Uppdatera nu</u> .                                                                                                    |          |          |                          |                   |
| > Inlagg             | a substant s                                                                                                    |          |          |                          |                   |
| 93 Media             | Cookieves                                                                                                    |          |          |                          | ×                 |
| YouTube Free         | Hey, we at CookieVes would like to thank you for using our plugin. We would really appreciate if you could take a moment to drop a quick review that will inspire us to keep going. |          |          |                          |                   |
| 📕 Sidor              | Rocensera nu Pâminn mig senare                                                                                                    |          |          |                          |                   |
| Kommentarer          |                                                                                                    |          |          |                          |                   |
| 📌 Projekt            | Lägg till nytt evenemang                                                                                                    |          |          |                          |                   |
| 🛗 M.E. Calendar 🔹    | Lägg till rubrik                                                                                                    |          |          | Publicera                | ~ ~ *             |
| M.E. Calendar        |                                                                                                    |          |          | Snara utkast             | Förhandsgranska   |
| Alla evenemang       |                                                                                                    |          |          | Spara utkast             | Fornanusgranska   |
| Lägg till evenemang  | Q1     Lägg till media              Carl Lägg till media                                                                                                    | Visuellt | Text     | Y Status: Utkast Redig   | <u>era</u>        |
| Taggar<br>Katagoriar | Stycke 🔻 B I 듣 들 46 🗄 🗄 3 🖉 🚟 🚟 M.E. Calender 🗸 😬 🔮 🚔                                                                                                    |          | $\times$ | Synlighet: Offentlig     | Redigera          |
| Fliketter            |                                                                                                    |          |          | Publicera direkt Red     | ligera            |
| Platser              |                                                                                                    |          |          |                          | Publicera         |
| Arrangörer           |                                                                                                    |          |          |                          |                   |
| Shortcodes           |                                                                                                    |          |          | Etiketter                | ~ ~ *             |
| Inställningar        |                                                                                                    |          |          |                          |                   |
| Addons               |                                                                                                    |          |          |                          | Lägg till         |
| Wizard               |                                                                                                    |          |          | Separera etiketter med i | commatecken       |
| Import / Export      |                                                                                                    |          |          | Välj från de mest använd | ia etiketterna    |
| Support              |                                                                                                    |          |          |                          |                   |
| (ਵ) Formidable       |                                                                                                    |          |          | Kategorier               | ~ ~ *             |
| CookieYes            |                                                                                                    |          |          | Alla Kategorier Mest     | använda           |
| 0                    | Antai ord: 0                                                                                                    |          |          |                          |                   |
| N Utseende           | European and the                                                                                                    |          |          |                          |                   |
| 🖆 Tillägg 🚺          | Evenemangsourtager                                                                                                    | ~ ~      | _        | + Lägg till ny Kategori  |                   |
| 🚢 Användare          | Date And Time                                                                                                    |          |          |                          |                   |

Vi börjar med att lägga till en rubrik för evenemanget. I det här fallet så blir det en promenad.

| Lägg till nytt evenemang                                                              |                                    |                               |                    |
|---------------------------------------------------------------------------------------|------------------------------------|-------------------------------|--------------------|
| Promenad                                                                              |                                    | Publicera                     | ~ ~ *              |
| Permalänk: <u>https://ostnyland.horsel.fi/events//</u> Redigera                       |                                    | Spara utkast                  | Förhandsgranska    |
| 93 Lägg till media 🕞 Formidable 🖬 🎽 YouTube                                           | Visuellt Text                      | Status: Utkast Rec            | ligera             |
| Stycke 🔻 B I 🗄 🗄 🖆 🖻 🖅 🚍 🖉 🧮 🧱 M.E. Calender 🗸 🐮 🚼 🚍 🚔 🔬                              | ×                                  | Synlighet: Offentl            | ig <u>Redigera</u> |
|                                                                                       |                                    | Publicera direkt R            | edigera            |
| Promenad i Helsingfors centrum. Start ki 10.00 från Tölögatan 10. Vi går ca en timme. |                                    | Lägg i papperskorgen          | Publicera          |
|                                                                                       |                                    |                               |                    |
|                                                                                       |                                    | Etiketter                     | ~ ~ *              |
|                                                                                       |                                    |                               | Lägg till          |
|                                                                                       |                                    | Separera etiketter me         | d kommatecken      |
|                                                                                       |                                    | <u>Välj från de mest anvä</u> | nda etiketterna    |
|                                                                                       |                                    | Kategorier                    | ~ ~ *              |
|                                                                                       |                                    | Alla Kategorier Me            | st använda         |
| Antal ord: 13                                                                         | Ej sparad, redigerare inte i fokus |                               |                    |
| Evenemangsdetaljer                                                                    | ~ ~ *                              | + Lägg till ny Katego         | i                  |
| Date And Time                                                                         |                                    |                               | -                  |
| Datum Och Tid                                                                         |                                    |                               |                    |

Sedan lägger vi till mera information i den större rutan nedanför. Här kan vi även skriva in datum och tid i texten, fastän vi också sätter in den informationen i en separat ruta.

#### 4. Skriv in datum och tid för evenemanget

| Evenemangsdetaljer        |                                                   |             | ~ V A |
|---------------------------|---------------------------------------------------|-------------|-------|
| Date And Time             |                                                   |             |       |
| Upprepande evenemang      | Datum Och Tid                                     |             |       |
| Timme-schema              | Start-datum<br>2023-08-29                         | 10 ~ : 00 ~ |       |
| Location/Venue            |                                                   |             |       |
| Links                     | Slut-datum                                        | 11          |       |
| Arrangör                  | 2023-00-23                                        |             |       |
| Kostnad                   | All-day Event                                     |             |       |
| SEO Schema / Event Status | Dölj evenemangs-tid<br>Dölj evenemangets slut-tid |             |       |
|                           | Notes on the time                                 | 0           |       |
|                           |                                                   |             |       |

Nedanför delen där vi fyller i information i textform för evenemanget kommer en annan del där vi lägger till datum och tid. Notera att det kan vara en 12 timmars klocka med "AM" och "PM", här på bilden är det dock 24 timmars klocka. Sätt rätt datum, viktigt för annars dyker inte evenemanget upp i väggkalendern. Även klockslag kan man sätta här.

Det finns tre alternativ efter datum och tid, och de knapparna har olika funktioner.

- All-day Event – ifall denna är markerad så syns det ingen specifik tid för evenemanget, det är då markerat som ett event som håller på hela dagen. Passar till exempel för "Hörseldagen".

- Dölj evenemangs-tid – ifall denna är markerad så syns inga tider, utan endast datum.

Dölj evenemangets slut-tid – ifall denna är markerad så syns endast starttiden för evenemanget.
 Passar bra att markera ifall man inte riktigt vill sätta ett specifikt klockslag på när ett evenemang slutar.

Man behöver inte markera dessa, det går bra att skippa samtliga tre alternativ.

# 5. Förhandsgranska

| Lägg till nytt evenemang                                                             |                   |                                       |
|--------------------------------------------------------------------------------------|-------------------|---------------------------------------|
| Promenad                                                                             |                   | Publicera                             |
| Permalänk: https://ostnyland.horsel.fi/events// Resigna                              |                   | Spara utkast Förhandsgranska          |
| 😭 Lägg till media 🔞 Formidable                                                       | Visuellt Text     | 9 Status: Utkast <u>Redigera</u>      |
| Stycke 🔻 B I 🗄 🗄 🖆 🧬 🚍 🧱 M.E. Calender 🗸 👑 🎇 🚍 🚔 실                                   | $\times$          | Synlighet: Offentlig <u>Redigera</u>  |
|                                                                                      |                   | III Publicera direkt <u>Recigera</u>  |
| Promenad i Helsingfors centrum. Start y 10.00 från Tölggatan 10. Vi går ca en timme. |                   | Lägg i papperskorgen Publicera        |
|                                                                                      |                   | Etiketter ^ × A                       |
|                                                                                      |                   | Lägg till                             |
|                                                                                      |                   | Separera etiketter med kommatecken    |
|                                                                                      |                   | Välj från de mest använda etiketterna |
|                                                                                      |                   | Kategorier A Y A                      |
|                                                                                      |                   | Alla Kategorier Mest använda          |
| Antal ord: 13                                                                        | arat kl. 10:26:26 |                                       |

Ifall vi är nöjda så kan vi nu förhandsgranska vårt evenemang. Det gör vi i delen som finns till höger om evenemangets rubrik. Ifall du är helt säker att allt är rätt och vill publicera direkt, så gör du det på den blåa knappen. Om du ännu vill förhandsgranska så är det knappen ovanför som gäller.

| HÖRSELFÖRENINGEN<br>I OSTNYLAND RF.                                                   | BLI MEDLEM KONTAKT                        |
|---------------------------------------------------------------------------------------|-------------------------------------------|
| Promenad                                                                              | aug 29 2023                               |
| Promenad i Helsingfors centrum. Start ki 10.00 från Tölögatan 10. Vi går ca en timme. | (t) <b>TID</b><br>10:00 - 11:00           |
|                                                                                       | sök Senaste inläggen<br>Hello world!      |
|                                                                                       | Senaste kommentarerArkiv                  |
|                                                                                       | <sub>oktober 2019</sub><br>KategorierMeta |
|                                                                                       | Uncategorized Webbolatsadministratör      |

När man tryckt på "Förhandsgranska" så dyker följande sida upp, sidan öppnas i en ny flik. När man klickar på ett evenemang i kalendern så ser det inte riktigt ut så här, så det vi ska kontrollera nu är endast att informationen stämmer.

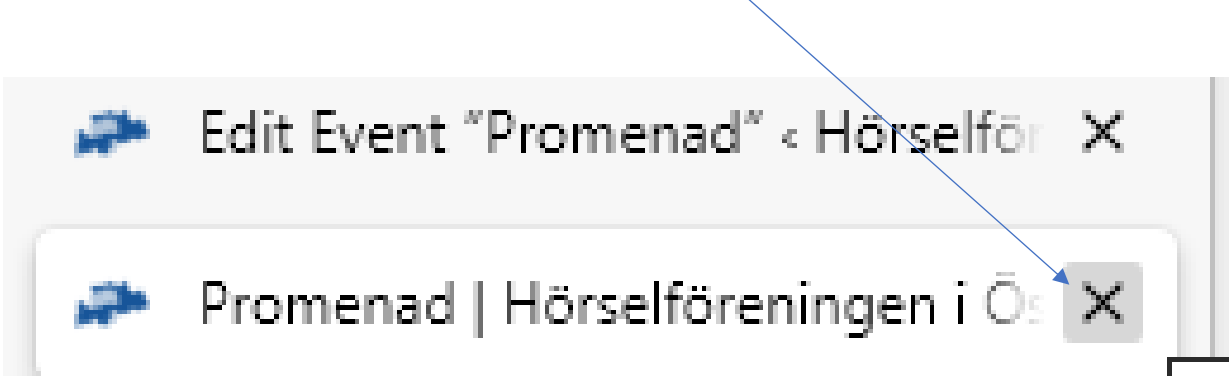

Ifall informationen stämmer så stänger vi den fliken för att gå tillbaka till MEC där vi lägger till evenemanget.

# 6. Publicera

| Lägg till nytt evenemang                                                             |                  |                                       |
|--------------------------------------------------------------------------------------|------------------|---------------------------------------|
| Promenad                                                                             |                  | Publicera A 🗸 🔺                       |
| Permalänk: https://ostnyland.horsel.fi/events// Red gera                             |                  | Spara utkast Förhandsgranska          |
| 9; Lágg till media 🛞 Formidable 🎽 YouTube                                            | isuellt Text     | Status: Utkast <u>Redigera</u>        |
| Stycke 🔻 B I 🗄 🗄 44 🗄 🗄 🖉 🧮 M.E. Calender 🗸 🐮 🞇 🚍 🚔 실                                | $\times$         | Synlighet: Offentlig <u>Redigera</u>  |
|                                                                                      |                  | Publicera direkt <u>Redigera</u>      |
| Promenad i Helsingfors centrum. Start M 10.00 från Tölggatan 10. Vi går ca en timme. |                  | Lägg i papperskorgen Publicera        |
|                                                                                      |                  |                                       |
|                                                                                      |                  | Etiketter ^ V A                       |
|                                                                                      |                  | Lägg till                             |
|                                                                                      |                  | Separera etiketter med kommatecken    |
|                                                                                      |                  | Välj från de mest använda etiketterna |
|                                                                                      |                  |                                       |
|                                                                                      |                  | Kategorier A V A                      |
| Antal ord: 13 Utkast span                                                            | at kl. 10:26:26. | Alla Kategorier Mest använda          |

Om allt stämmer så trycker vi på "Publicera", sedan finns evenemanget på hemsidan. Ifall man ännu vill kontrollera allting så fortsätter man i guiden.

# 7. Alla evenemang

| 🖤 🖀 Hörselföreningen            | i Ostnyland 🖬 😯 4 👎 0 🕂 Nytt Visa evenemang                                                                                                    |                | Hej, kansli 🔣                                                           |
|---------------------------------|----------------------------------------------------------------------------------------------------|----------------|-------------------------------------------------------------------------|
| Adminpanel                      | WordPress 6.3 ar tillgängligt! Uppdatera nu                                                                                                    |                | Skärmalternativ 🔻                                                       |
| 📌 Inlägg                        |                                                                                                    |                |                                                                         |
| 😋 Media                         | CookieYes                                                                                                    |                | ×                                                                       |
| YouTube Free                    | Hey, we at CookleYes would like to thank you for using our plugin. We would really appreciate if you could take a moment to drop a quick review that will inspire us to keep going. |                |                                                                         |
| 🗐 Sidor                         | Recensera nu Pâminn mig senare                                                                                                    |                |                                                                         |
| Kommentarer                     |                                                                                                    |                |                                                                         |
| 📌 Projekt                       | Edit Event Lägg till evenemang                                                                                                    |                |                                                                         |
| 🛗 M.E. Calendar 🛛               | Inlaget har publicerats. Visa inlage                                                                                                    |                | 0                                                                       |
| M.E. Calendar                   |                                                                                                    |                |                                                                         |
| Alla evenemang                  | Promenad                                                                                                    |                | Publicera A V A                                                         |
| Lägg till evenemang 🗸<br>Taggar | Pewalini: https://ostryland.horsel.fivevents/promenad/ Reduce                                                                                                    |                | Förhandsgranska ändringar                                               |
| Kategorier<br>Etiketter         | 9: Ligg til medi                                                                                                    | suelit Text    | Status: Publicerat <u>Redigera</u> Synlighet: Offentlig <u>Redigera</u> |
| Arrangörer                      |                                                                                                    |                | Publicerat den: 24 aug 2023 kl. 10:28                                   |
| Shortcodes                      | Promenad i Helsingfors centrum. Start ki 10.00 Take Tõilögatan 10. Vi går ca en timme.                                                                                              |                | Deulyela                                                                |
| Inställningar                   |                                                                                                    |                | Lägg_ipapperskorgen Uppdatera                                           |
| Addons                          |                                                                                                    |                |                                                                         |
| Wizard                          |                                                                                                    |                | Etiketter ^ ✓ ▲                                                         |
| Go Pro                          |                                                                                                    |                | [ I Ken till                                                            |
| Import / Export                 |                                                                                                    |                | cagg til                                                                |
| Support                         |                                                                                                    |                | Separera etiketter med kommatecken                                      |
| Formidable                      |                                                                                                    |                | Välj från de mest använda etiketterna                                   |
| 💮 CookieYes                     |                                                                                                    |                |                                                                         |
| 🔊 Utseende                      |                                                                                                    |                | Kategorier A V A                                                        |
| 🕼 Tillägg 🚯                     | Antal ord: 13 Senast ändrat av kansil den 24 augusti :                                                                                                    | 2023 kl. 10:28 | Alla Kategorier Mest använda                                            |
| 💄 Användare                     |                                                                                                    | ~ × •          |                                                                         |

Ifall vi vill ännu kontrollera allt så kan vi leta oss till "Alla evenemang" i vänstra spalten.

| 🔞 街 Hörselföreninge | n i Östnyli | and rf 🔂 4 📮 0                 | + Nytt Vi             | sa inlägg                   |                            |                               |                                 |                              |            |                           |                           | Hej, kansli 📃 |
|---------------------|-------------|--------------------------------|-----------------------|-----------------------------|----------------------------|-------------------------------|---------------------------------|------------------------------|------------|---------------------------|---------------------------|---------------|
| a Adminpanel        | 1           |                                |                       |                             |                            |                               |                                 |                              |            |                           | Skärr                     | malternativ 🔻 |
| 📌 inlägg            | W           | ordPress 6.3 är tillgän        | gligti <u>Uppdate</u> | ra nu.                      |                            |                               |                                 |                              |            |                           |                           |               |
| 91 Media            | C           | ookie <del>v</del> es          |                       |                             |                            |                               |                                 |                              |            |                           |                           | ×             |
| YouTube Free        | He          | y, we at CookieYes w           | ould like to tha      | nk you for using our pl     | ugin. We would really a    | ppreciate if you could take a | a moment to drop a quick review | w that will inspire us to ke | rep going. |                           |                           |               |
| 📕 Sidor             |             | Recenterana Planinn mig senare |                       |                             |                            |                               |                                 |                              |            |                           |                           |               |
| F Kommentarer       |             |                                |                       |                             |                            |                               |                                 |                              |            |                           |                           |               |
| 📌 Projekt           | Eve         | nemang Lago                    | till evenemang        |                             |                            |                               |                                 |                              |            |                           |                           |               |
| 🛗 M.E. Calendar 🔹   | 1           |                                |                       |                             |                            |                               |                                 |                              |            |                           |                           |               |
| M.E. Calendar       | Tac         | sk för att du uppdatera        | de till Really Sim    | iple SSL 6.0! Kolla in våra | nya funktioner på inställr | hingssidan.                   |                                 |                              |            |                           | Avfärd                    | Ja Visa       |
| Alla evenemang      |             |                                | the second second     |                             |                            |                               |                                 |                              |            |                           |                           | Sök inlägg    |
| Lägg till evenemang | Alla (:     | stoarder                       | Vorketall             | Alla datum                  | Vice alla plateor se       | Start-datum                   | Eiltrara Evolred Events         | Kommande manemann            | 1          | 51 objekt                 |                           |               |
| Taggar              | Ivids       | satgarder 🗸                    | Verkstall             | Ana datum                   | visa alla platser 👻        | Statt-datum                   | Fildera Copied events           | Kommande evenemang           |            | 51 Objekt                 |                           | av 3          |
| Etiketter           |             | Titel                          |                       |                             |                            | Författare                    | Kategori                        | Platser                      | Arrangör   | Start-datum               | Slut-datum                | Upprepa       |
| Platser             |             | Promenad                       |                       |                             |                            | kansli                        |                                 |                              |            | augusti 29,               | augusti 29,               |               |
| Arrangörer          |             |                                |                       |                             |                            |                               |                                 |                              |            | 2023 10:00                | 2023 11:00                |               |
| Shortcodes          | 0           | Hörselrådgivning o             | och månadssan         | nling                       |                            | ostnyland                     |                                 |                              |            | februari 6, 2023 13:00    | februari 6, 2023 15:00    |               |
| Addons              |             | 120200000                      |                       |                             |                            |                               |                                 |                              |            |                           |                           |               |
| Wizard              |             | Cafetraff                      |                       |                             |                            | ostnyland                     |                                 |                              |            | Januari 18,<br>2023 13:00 | januari 18,<br>2023 14:00 |               |
| Go Pro              | 0           | JULFEST: julbön, jul           | llunch, julmusi       | k, i Församlingshemm        | et Lundagatan 9            | ostnyland                     |                                 |                              |            | december 12,              | december 12,              |               |
| Import / Export     |             |                                |                       |                             |                            |                               |                                 |                              |            | 2022 13:00                | 2022 15:00                |               |
| Support             | 0           | Hörselrådgivning o             | apparatvård r         | med Dick Lundmark o         | egna rådgivare i Lovisa    | Östra ostnyland               |                                 |                              |            | december 7,               | december 7,               |               |
| Formidable          |             | Tuligatan Forsamlir            | igsnemmet             |                             |                            |                               |                                 |                              |            | 2022 13:00                | 2022 14:00                |               |
| (*) CookieYes       | 0           | Rottingarbeten m.r             | n. i Kajutan m        | ed Kaisa Penttilä           |                            | ostnyland                     |                                 |                              |            | december 8,               | december 8,               |               |
| 🔊 Utseende          |             |                                |                       |                             |                            |                               |                                 |                              |            | 2022 12:00                | 2022 15:00                |               |
| 🖆 Tillagg 📵         | 0           | Caféträff o hörselri           | idgivning med         | Vappu Levander o egi        | na rådgivare i Kajutan.    | samt ostnyland                |                                 |                              |            | november 16,              | november 16,              |               |
| Användare           |             | stolgymnastik med              | Denice Sjöstri        | m                           |                            |                               |                                 |                              |            | 2022 13:00                | 2022 14:00                |               |

Under "Alla evenemang" så finns då som knappen säger – alla evenemang. Här kan vi då se alla evenmang, och ifall man vill lägga till ett nytt evenemang så gör man det, eller så kan man redigera ett befintligt.

# 8. Besök webbplats

| 🛞 者 Hörselföreninger | iiðstryfand df 🗘 4 🐺 0 🕂 Nytt Visa hilligg                                                                                                    | Hej, kansli 📗     |
|----------------------|----------------------------------------------------------------------------------------------------|-------------------|
| Besök webbplats      |                                                                                                    | Skärmalternativ 🔻 |
| 🖈 Inlägg             | <u>WordPress 6.3 ar mig-kapignt Ucodatera nu</u>                                                                                                    |                   |
| 🗐 Media              | Cookieres                                                                                                    | ×                 |
| YouTube Free         | Hey, we at CookleYes would like to thank you for using our plugin. We would really appresize if you could take a moment to drop a quick review that will inspire us to keep going. |                   |
| 📕 Sidor              | Rocensera nu Păminn mig senare                                                                                                    |                   |
| Kommentarer          |                                                                                                    |                   |
| 📌 Projekt            | Evenemang Lägg till evenemang                                                                                                    |                   |
| 🛗 M.E. Calendar 🛛 🗸  |                                                                                                    |                   |
| M.E. Calendar        | Tack för att diu uppdaterade bill Really Simple SSL 6.01 Kolla in våra nya funktioner på installningssidan.                                                                        | Avfärda Visa      |
| Alla evenemang       |                                                                                                    | Sök inlägg        |
| Lägg till evenemang  | Alla (51)   Min (1)   Publicerade (50)   Utkast (1)   Papperskorg (3)                                                                                                    |                   |
| Taggar               | Massåtgårder     v     Verkstall     Alla datum     v     Visa alla platser v     Start-datum     Filtrera     Expired Events     Kommande evenemang     S1 objekt     <           | 1 av 3 > >        |

Vi kan ännu gå till vår hemsida för att se var vi hittar vårt evenemang. Vi hittar knappen uppe till vänster.

### 9. Kalendern

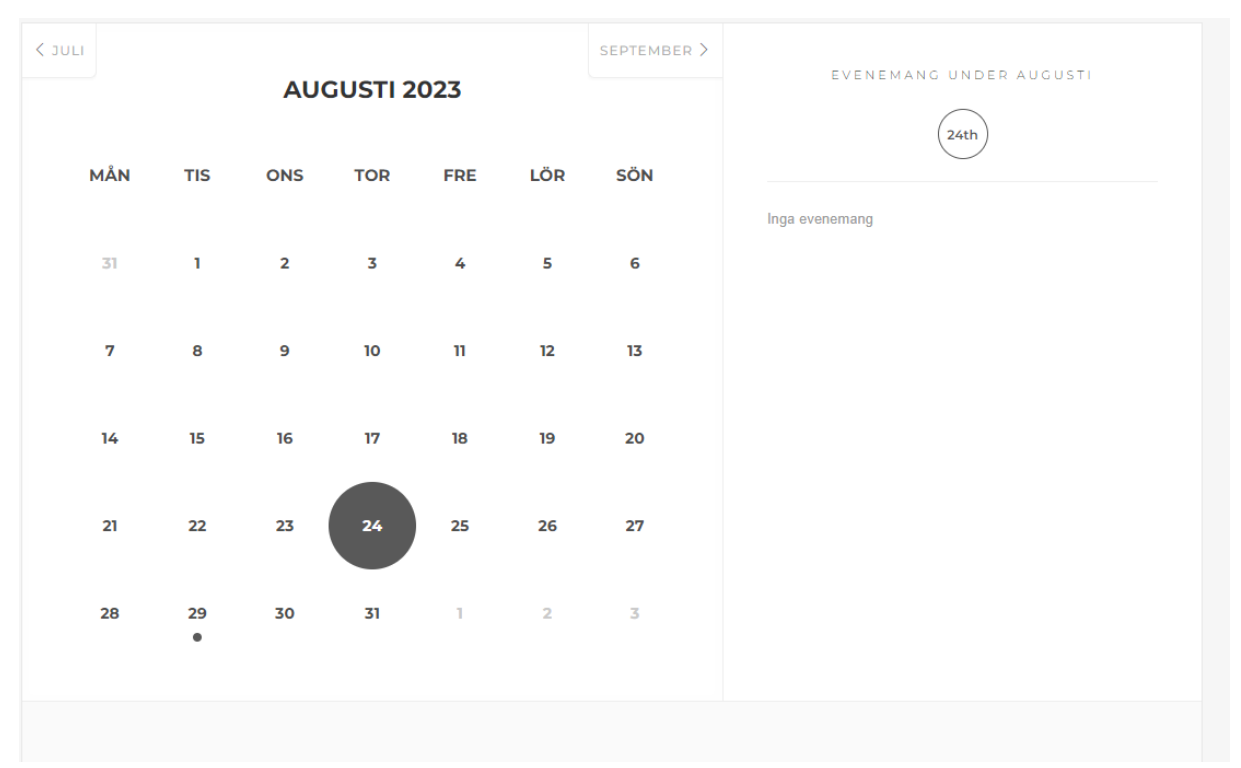

På hemsidan finns denna kalender. Det finns dock en möjlighet att er kalender på er egen hemsida ser lite annorlunda ut, men denna typ finns på de flesta.

| JULI |     |              |    |    |    | SEPTEMBER > | EVENEMANC UNDED AUCUST        |
|------|-----|--------------|----|----|----|-------------|-------------------------------|
| MÅN  | TIS | AUGUSTI 2023 |    |    |    | SÖN         | 29th                          |
| 31   | 1   | 2            | 3  | 4  | 5  | 6           | (0) 10:00 - 11:00<br>PROMENAD |
| 7    | 8   | 9            | 10 | 11 | 12 | 13          |                               |
| 14   | 15  | 16           | 17 | 18 | 19 | 20          |                               |
| 21   | 22  | 23           | 24 | 25 | 26 | 27          |                               |
| 28   | 29  | 30           | 31 | 1  | 2  | 3           |                               |
|      |     |              |    |    |    |             |                               |

Vi ser här på bilden ovan att det finns en svart prick under 29 augusti.

Om vi trycker på 29 augusti så dyker ett evenemang upp till höger. Vi trycker på evenemanget.

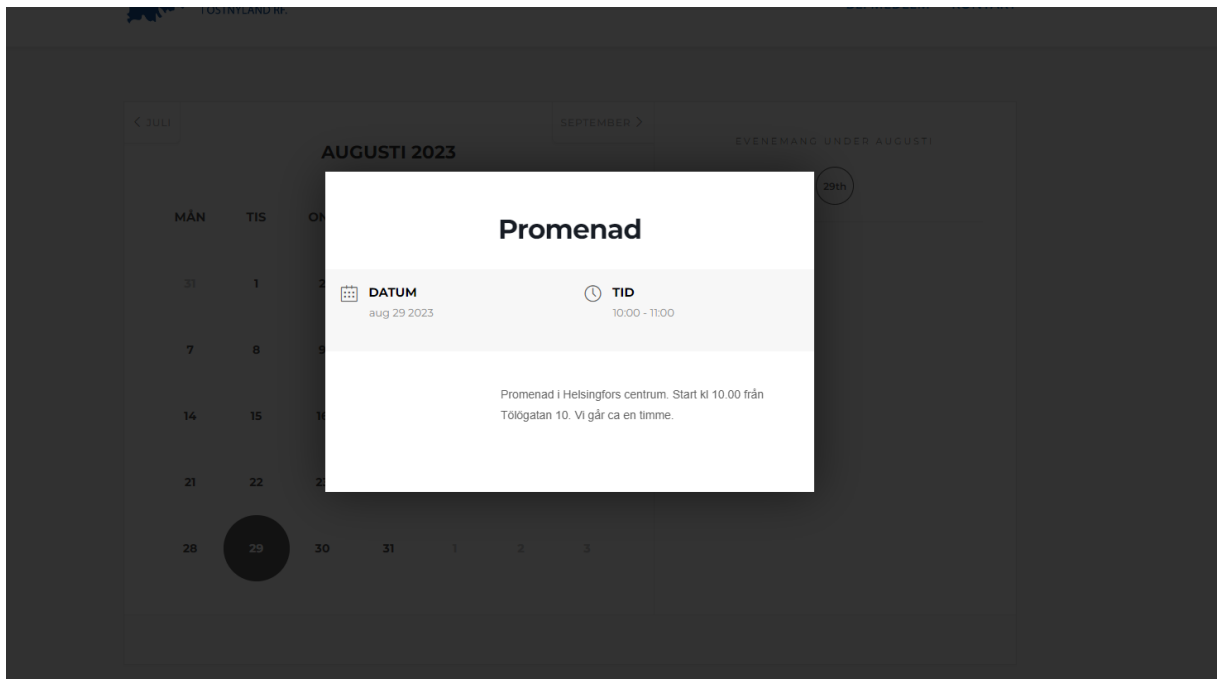

Då kommer denna information upp, och det var just det vi skrev. Färdigt!